# Przewodnik Microsoft 365 – pierwsze kroki

Wersja robocza!

Dokumentacja ta dotyczy uprawnionych użytkowników, którzy posiadają aktywne konta w usłudze Microsoft365.

1) Korzystanie z usług Microsoft365

W celu z korzystania z usług Microsoft 365 online w planie A1 należy w przeglądarce internetowej wpisać adres:

https://www.office.com lub https://portal.office.com

Następnie pojawi się monit o podanie nazwy użytkownika oraz hasła.

2) Pierwsze logowanie do usługi Microsoft 365 – podanie nazwy użytkownika

Wypełniamy poniższy formularz następującymi danymi

nazwa użytkownika:Student: nr\_albumu@student.umg.edu.pl (np. 11111@student.umg.edu.pl)Pracownik: j.nowak@[subdomena].umg.edu.pl

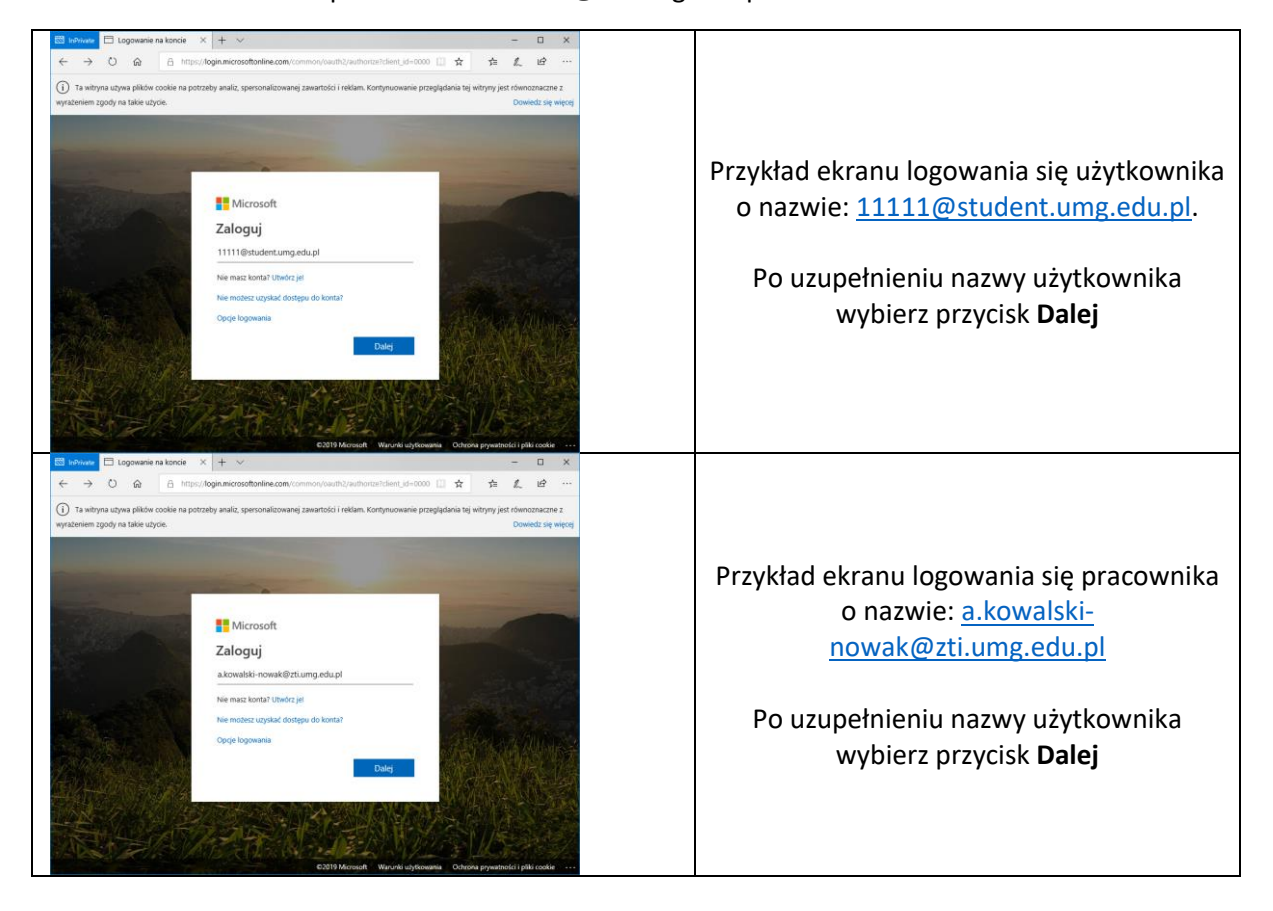

np. a.kowalski-nowak@zti.umg.edu.pl

3) Komunikaty / błędy jakie można napotkać podczas próby zalogowania się do Microsoft365 – po podaniu nazwy użytkownika

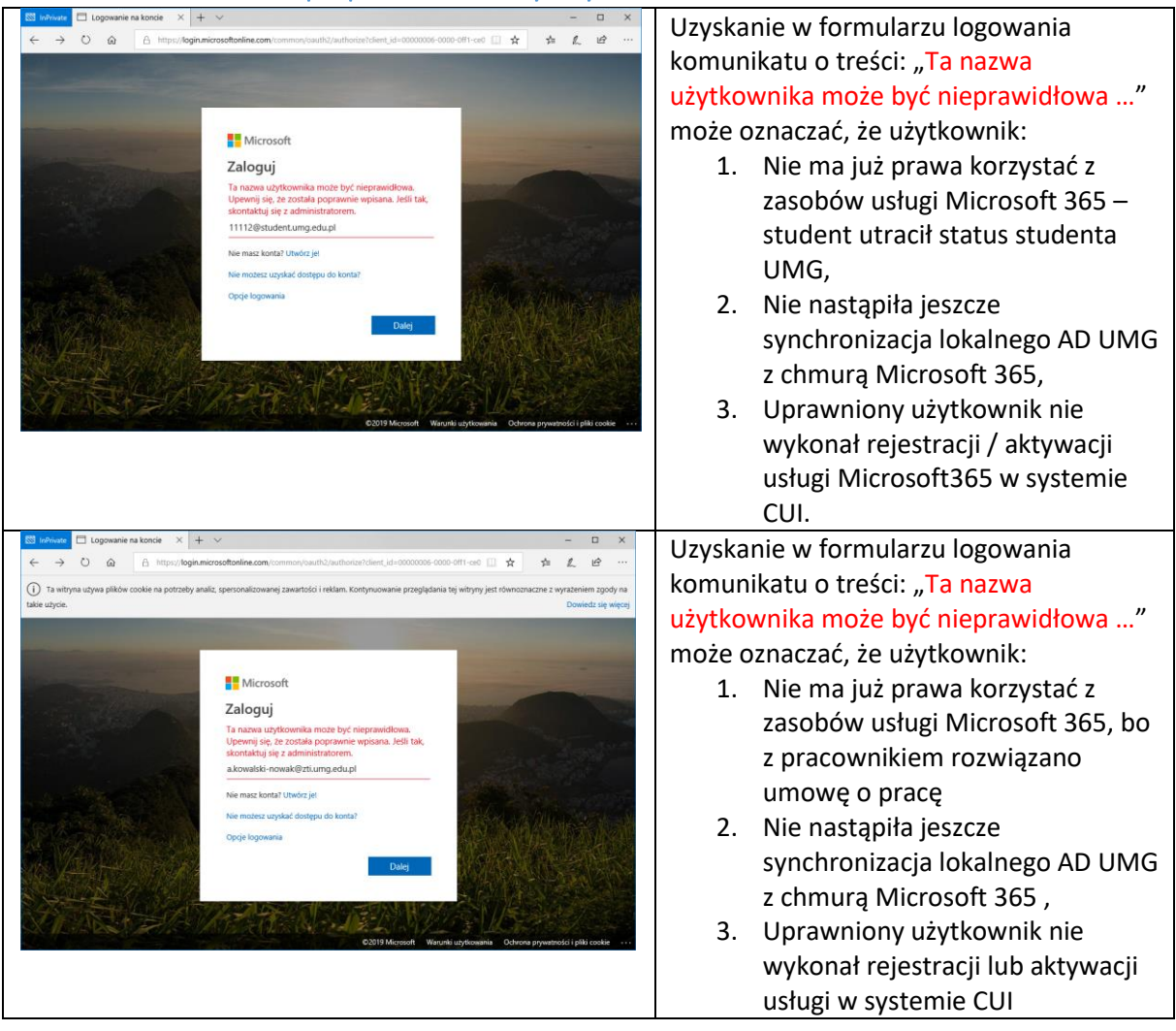

4) Logowanie do usługi Microsoft 365 – podanie hasła dla aktywnego konta użytkownika

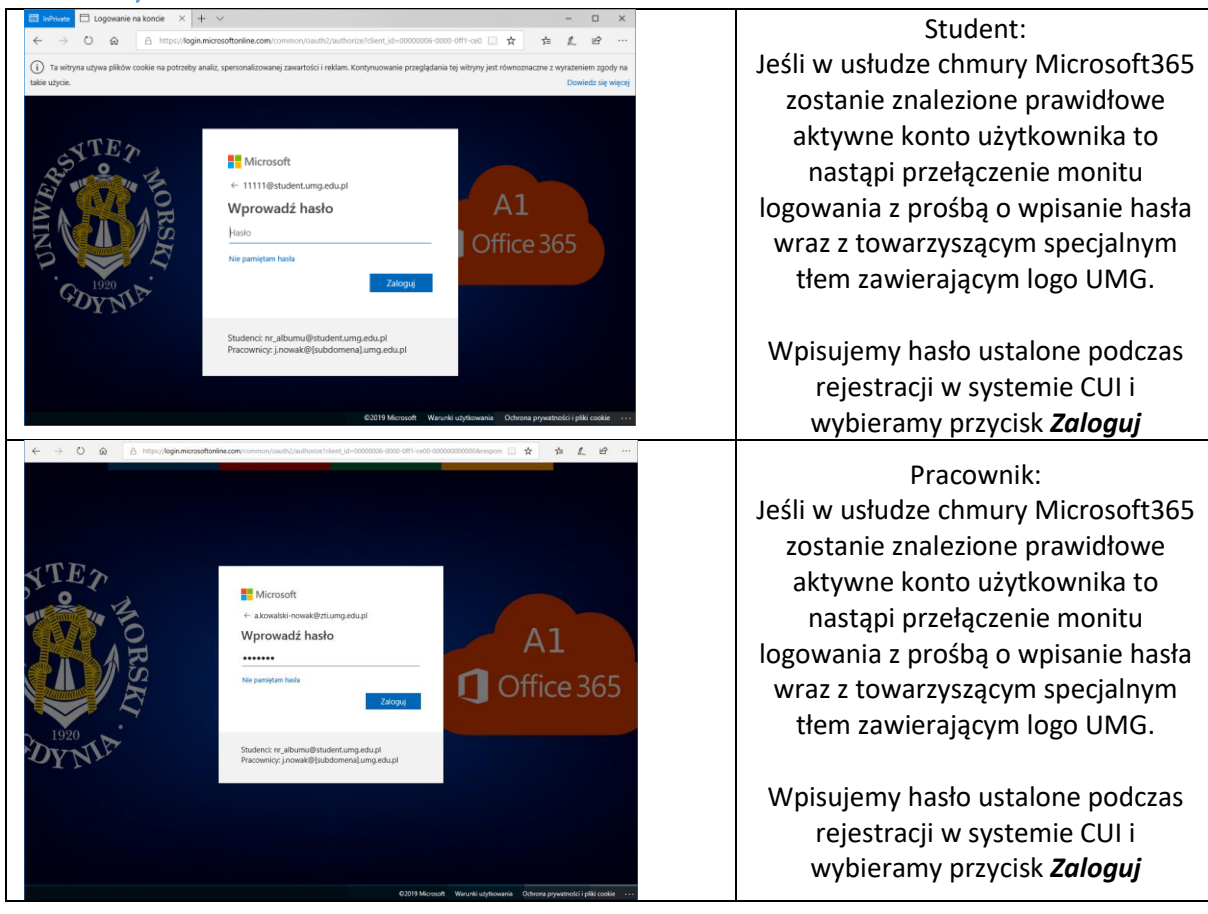

## 5) Potwierdzenie mniejszej liczby monitów o ponowne zalogowanie się

| Indvivate     H     Logowanie na koncie × + · ·                                                                                                    | ×                           | Przykładowy ekran studenta                         |
|----------------------------------------------------------------------------------------------------|-----------------------------|----------------------------------------------------|
|                                                                                                    | krysz anviej<br>Wybierz Tak | Wybierz <i>Tak</i>                                 |
| Kinosofi     Acoustion values     Advantation values     Advantation values     Advan | aya muj<br>Wybierz Tak      | Przykładowy ekran pracownika<br>Wybierz <b>Tak</b> |

#### 6) Menu aplikacji i usług Microsoft365

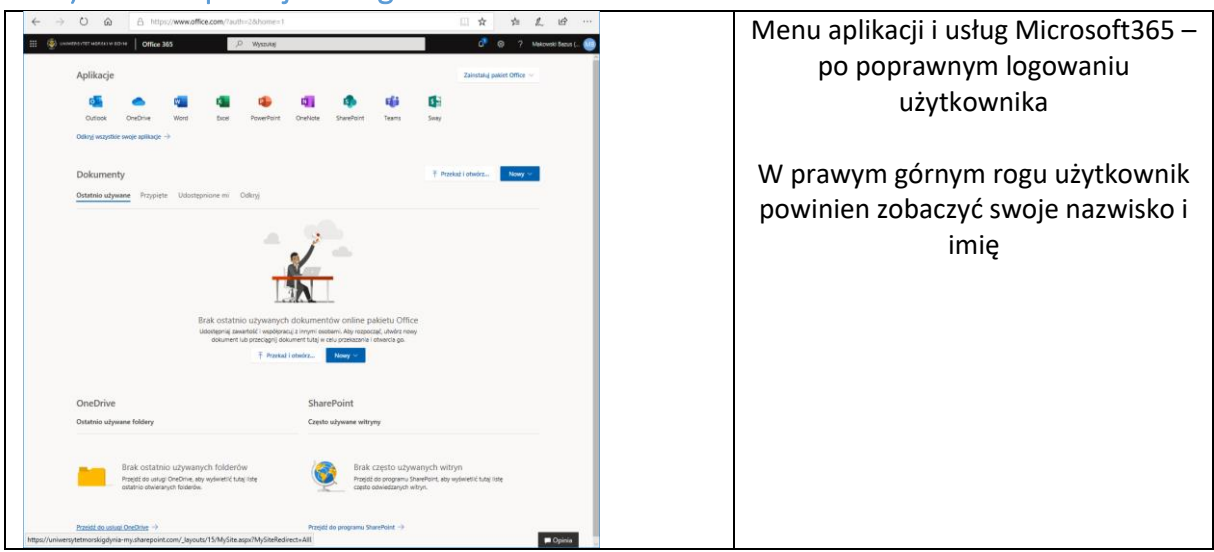

## 7) Korzystanie z usługi poczty

#### Korzystanie z poczty za pomocą przeglądarki - Outlook Online Web

Aby skorzystać z poczty za pomocą Outlook WEB należy zalogować się z odpowiednia nazwą użytkownika i hasłem w portalu <u>www.Microsoft.com</u>.

Następnie w panelu Aplikacje wybieramy ikonę:

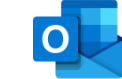

#### W aplikacji Outlook za pomocą przeglądarki internetowej możesz wykonać następujące czynności:

- organizować wiadomości e-mail, aby skupić się na najważniejszych kwestiach;
- zarządzać swoim kalendarzem, spotkaniami i terminami;
- udostępniać pliki z chmury, aby wszyscy zawsze mieli aktualną wersję.
- być na bieżąco i pracować w dowolnym miejscu.

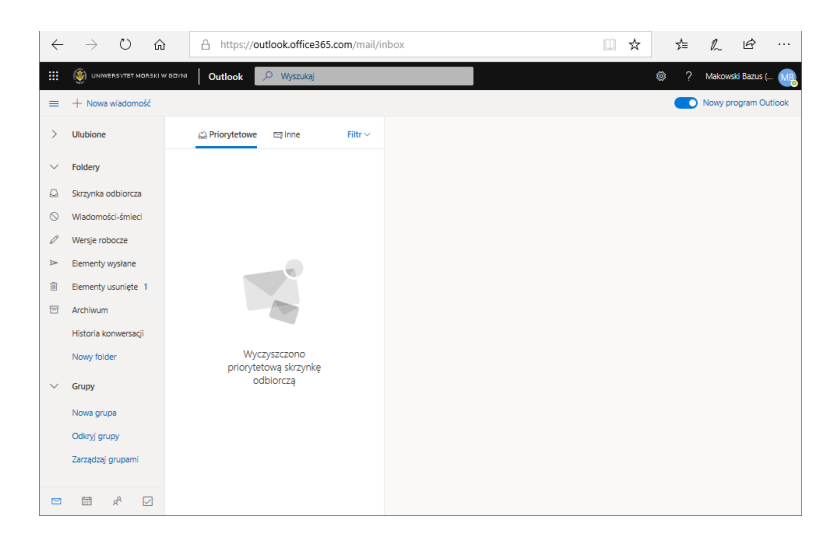

Rys. Widok aplikacji Outlook Web.

#### Korzystanie z poczty Microsoft 365 za pomocą innych klientów niż przeglądarka internetowa

Użytkownik może na swoim komputerze skorzystać z poczty Microsoft365 za pomocą **Outlook** z pakietu **Microsoft 2016** standard lub korzystając z aplikacji **Poczta** w systemie Windows 10.

Konfiguracja klienta Poczta w Windows 10

| •                      | Dodaj konto                                                                                                    |       |
|------------------------|----------------------------------------------------------------------------------------------------|-------|
| Dodaj ko               | nto                                                                                                    | ×     |
| Doda<br>uzysk<br>konta | j konto do aplikacji Poczta, Kalendarz i Kontakty, aby<br>ciwać dostęp do wiadomości e-mail, zdarzeń kalendarza<br>aktów. | ai    |
| 0                      | Outlook.com<br>Outlook.com, Live.com, Hotmail, MSN                                                                        |       |
| E                      | Exchange<br>Exchange, Office 365                                                                                          |       |
| G                      | Google                                                                                                    |       |
|                        | Yahoo!                                                                                                    |       |
| $\square$              | iCloud                                                                                                    |       |
| $\square$              | Inne konto                                                                                                    |       |
|                        | X Zar                                                                                                    | nknij |

• Dodaj konto – wprowadzenie swojego adresu e-mail

Widok początkowy ekranu konfiguracji klienta: aplikacja Poczta (Windows 10)

| lodaj konto                                                  |           | ×        |
|--------------------------------------------------------------|-----------|----------|
| Exchange                                                     |           |          |
| Wprowadź swój adres e-mail. Użyjemy go do<br>ustawień konta. | o szukani | a Twoich |
| Adres e-mail                                                 |           |          |
| a.kowalski-nowak@zti.umg.edu.pl                              |           | ×        |
|                                                              |           |          |
|                                                              |           |          |
|                                                              |           |          |
|                                                              |           |          |
|                                                              |           |          |
|                                                              |           |          |
|                                                              |           |          |
|                                                              |           |          |
| $\rightarrow$                                                | Dalej     | 🗙 Anuluj |

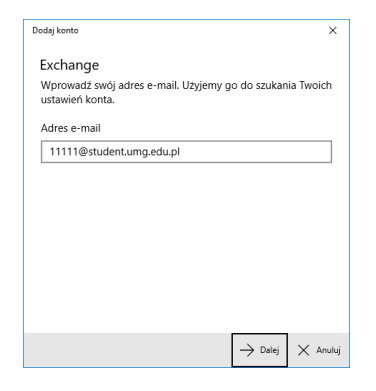

Po podaniu adresu e-mail wybierz przycisk Dalej

• Wprowadzenie hasła

| ×                                                                                     | ×                                                                                     |  |
|---------------------------------------------------------------------------------------|---------------------------------------------------------------------------------------|--|
|                                                                                       |                                                                                       |  |
| Wprowadź hasło                                                                        | Wprowadź hasło                                                                        |  |
| Podaj hasło dla a.kowalski-nowak@zti.umg.edu.pl                                       | Podaj haslo dla 11111@student.umg.edu.pl                                              |  |
| Hasio                                                                                 | Hasło                                                                                 |  |
| Nie pamiętam hasła                                                                    | Nie pamiętam hasła                                                                    |  |
| Potrzebujesz pomocy?                                                                  | Potrzebujesz pomocy?                                                                  |  |
| Studenci: nr_albumu@student.umg.edu.pl Pracownicy: j.nowak@<br>Isubdomenal.umg.edu.pl | Studenci: nr_albumu@student.umg.edu.pl Pracownicy: j.nowak@<br>[subdomena].umg.edu.pl |  |
| Izana a u u u u u u u u u u u u u u u u u                                             |                                                                                       |  |
|                                                                                       |                                                                                       |  |
|                                                                                       | Zaloguj się przy użyciu innego konta                                                  |  |
| Zasady zachowania poufności informacji                                                | Zasady zachowania poufności informacji                                                |  |
| Zaloguj Wstecz                                                                        | Załoguj                                                                               |  |
|                                                                                       |                                                                                       |  |

Podaj hasło ustalone za pomocą systemu CUI i wybierz Zaloguj

Konfigurowanie klienta Microsoft Outlook Standard 2016 przebiega podobnie jak dla aplikacji: Poczta.

#### 8) Korzystanie z dysku sieciowego OneDrive

Każdy użytkownik może skorzystać z usługi dysku sieciowego OneDrive. Może korzystać w wersji webowej, ale także istnieje możliwość skonfigurowania aplikacji Microsoft OneDrive na swoim komputerze.

W celu konfiguracji lub skorzystania z dysku sieciowego OneDrive należy zalogować się do portalu <u>www.Microsoft.com</u>.

Wybrać z Panelu Aplikacji: OneDrive

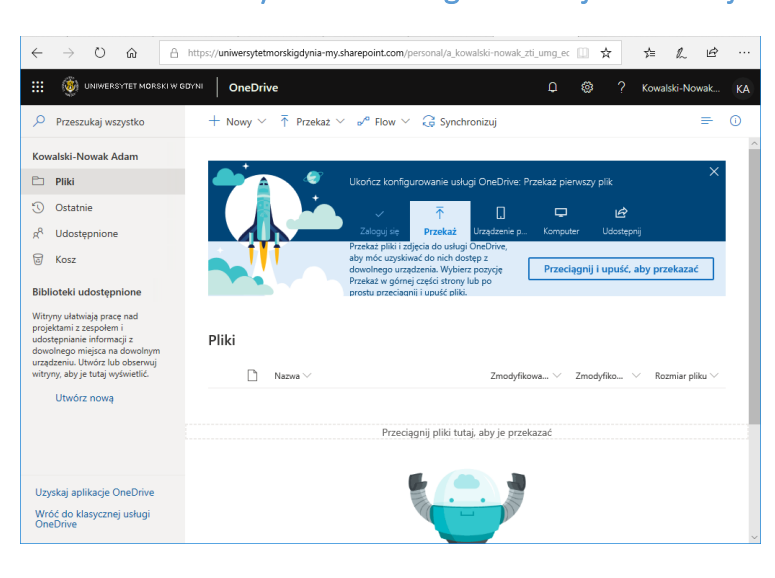

## Widok zasobów dysku sieciowego w wersji Webowej

#### Synchronizacja zasobów dysku sieciowego z lokalnym komputerem

W celu rozpoczęcia synchronizacji z lokalnym komputerem (dokumentacja dotyczy Windows 10) należy z sekcji Konfigurowanie usługi OneDrive wybrać piktogram: Komputer.

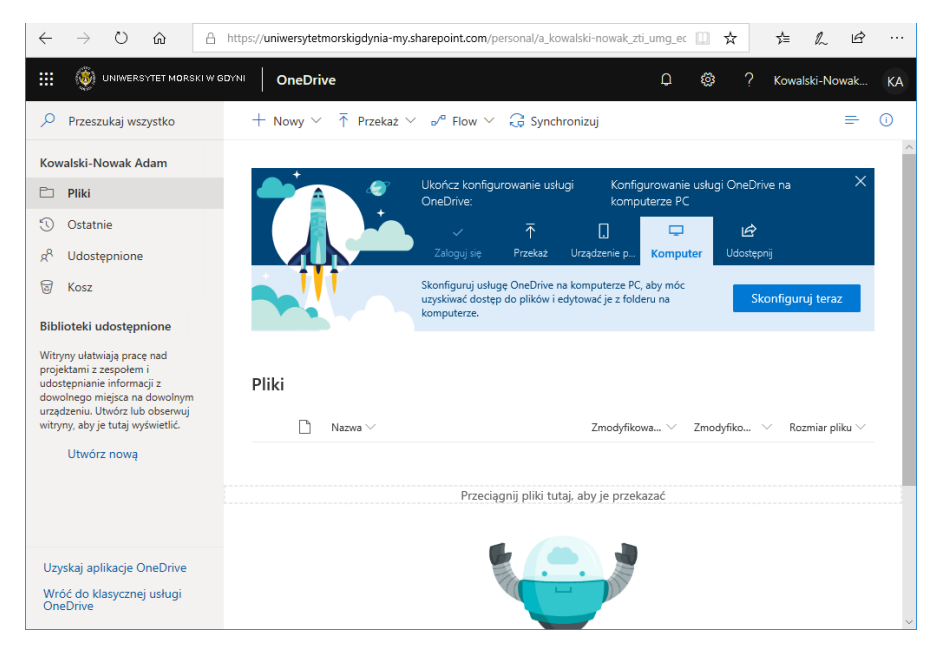

9) Komunikat z pytaniem o Przełączenie się na lokalną aplikację

| $\leftarrow \rightarrow$ O $\otimes$ A                                                                | https://uniwersytetmorskigdynia-my.sharepoint.com/personal/a_kov                                                    | walski-nowak_zti_ur 🔀 💷 🛧             | ± L ₩ …           |
|----------------------------------------------------------------------------------------------------|----------------------------------------------------------------------------------------------------|---------------------------------------|-------------------|
| III 🛞 UNIWERSYTET MORSKI W G                                                                          | Some OneDrive                                                                                                    |                                       | Kowalski-Nowak KA |
| Przeszukaj wszystko                                                                                   | + Nowy $\checkmark$ $\overline{\uparrow}$ Przekaż $\checkmark$ $\checkmark^{o}$ Flow $\checkmark$ $\bigcirc$ Synchr | ronizuj                               | <b>₽</b> 0        |
| Kowalski-Nowak Adam                                                                                   |                                                                                                    |                                       |                   |
| 🗀 Pliki                                                                                               | Ukończ konfigurowanie usłu                                                                                          |                                       | nym i rodzinie ×  |
| ③ Ostatnie Czy cho                                                                                    | esz przełączyć aplikacje?                                                                                           |                                       |                   |
| g <sup>R</sup> Udostępnione                                                                           |                                                                                                    | · · · · · · · · · · · · · · · · · · · |                   |
| G Kosz CZ                                                                                             | y chcesz przełączyć aplikacje?                                                                                      |                                       |                   |
| Apikacja "Microsoft Edge" probuje otworzyć element "Microsoft OneDine". Bizłosoft OneDine" Wybierz Ta |                                                                                                    |                                       |                   |
| projektami z zespołem i                                                                               |                                                                                                    |                                       |                   |
| dowolnego miejsca na dowolnym                                                                         | FIIKI                                                                                                    |                                       |                   |
| urządzeniu. Utwórz lub obserwuj<br>witryny, aby je tutaj wyświetlić.                                  | □ Nazwa ∨                                                                                                    | Zmodyfikowa V Zmodyfiko V             | Rozmiar pliku 🗸   |
| Utwórz nowa                                                                                           | _                                                                                                    |                                       |                   |
|                                                                                                    |                                                                                                    |                                       |                   |
|                                                                                                    | Przeciągnij pliki tuti                                                                                              | aj, aby je przekazać                  |                   |
|                                                                                                    |                                                                                                    |                                       |                   |
| Uzyskaj aplikacje OneDrive<br>Wróć do klasycznej usługi<br>OneDrive                                   |                                                                                                    | 2                                     |                   |

# 10) Konfiguracja usługi OneDrive na komputerze użytkownika

| <ul> <li>Microsoft OneDrive</li> </ul>                                                                           | - 🗆 X                    |                                                                                        |
|----------------------------------------------------------------------------------------------------|--------------------------|----------------------------------------------------------------------------------------|
| Skonfiguruj usługę OneDriv<br>Umieść pliki w usłudze OneDrive, aby uzyskiwać do nich do<br>dowolnego urządzenia. | e<br>ostęp z             |                                                                                        |
| W tym<br>Sprawd                                                                                                  | polu powin<br>ź poprawne | ien pojawić się Twoja nazwa użytkownika.<br>ość tej nazwy i wybierz <b>Zaloguj się</b> |
| a.kowalski-nowak@zti.umg.edu.pl Zaloguj si                                                                       |                          |                                                                                        |

11) Konfiguracja usługi OneDrive na komputerze użytkownika wprowadzenie hasła

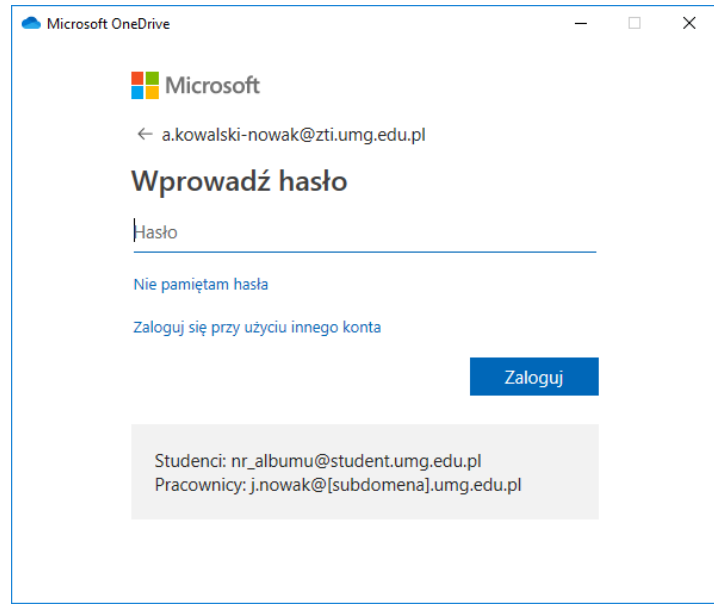

# 12) Widok folderu Usługi One-drive

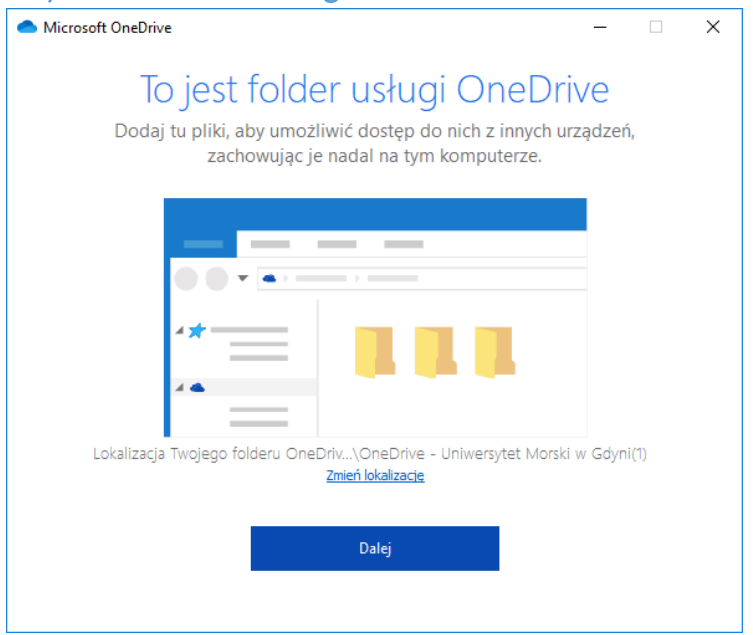

Etap synchronizacji dysku sieciowego One-Drive z lokalnym komputerem

| <ul> <li>Microsoft OneDrive</li> </ul>                                                                                                | -               |                 | ×             |
|----------------------------------------------------------------------------------------------------|-----------------|-----------------|---------------|
| Synchronizuj swoje pliki z usługi                                                                                                    |                 |                 |               |
| OneDrive na tym komputerze                                                                                                    |                 |                 |               |
| Wybierz, co chcesz pobrać do folderu "OneDrive - Uniwersytet<br>Gdyni(1)". Będziesz mieć dostęp do tych elementów nawet w tr          | Morsk<br>ybie o | i w<br>ffline.  |               |
| C Ładowanie listy folderów                                                                                                    |                 |                 |               |
| Lokalizacja na komputerze: C:'Lisers'Jadmin'OneDrive - Universytet Morski w Gdyni(1)                                                  |                 | Dalej           |               |
| Microsoft OneDrive                                                                                                    |                 | -               | - ×           |
| Pobieranie aplikacji mobili                                                                                                    | nej             |                 |               |
|                                                                                                    |                 |                 |               |
| Aby pracować nad swoimi plikami w podróży, korzystaj z<br>na telefonie lub tablecie. Jest ona dostępna dla systemów<br>Windows Phone. | usług<br>v iOS, | i OneE<br>Andro | )rive<br>id i |
| Pobierz aplikację OneDrive na swój telefon                                                                                            |                 |                 | >             |

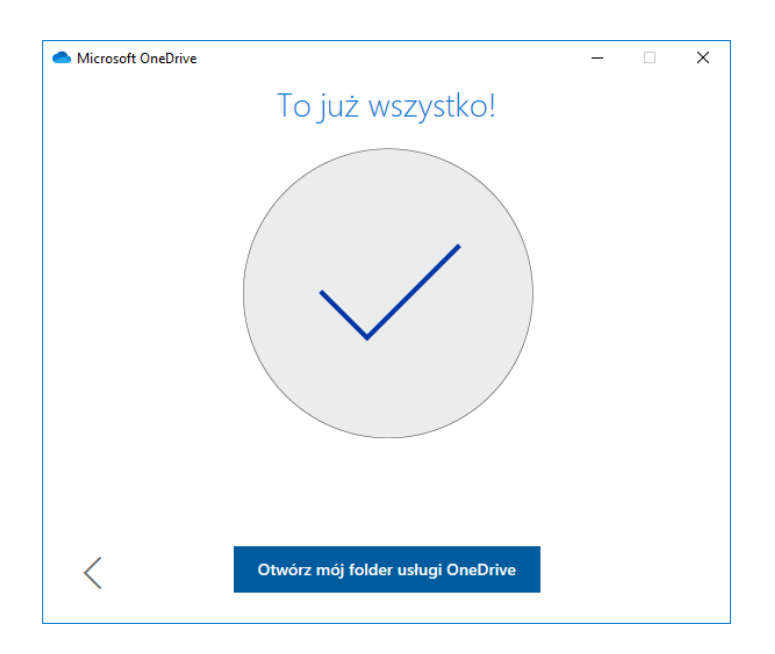

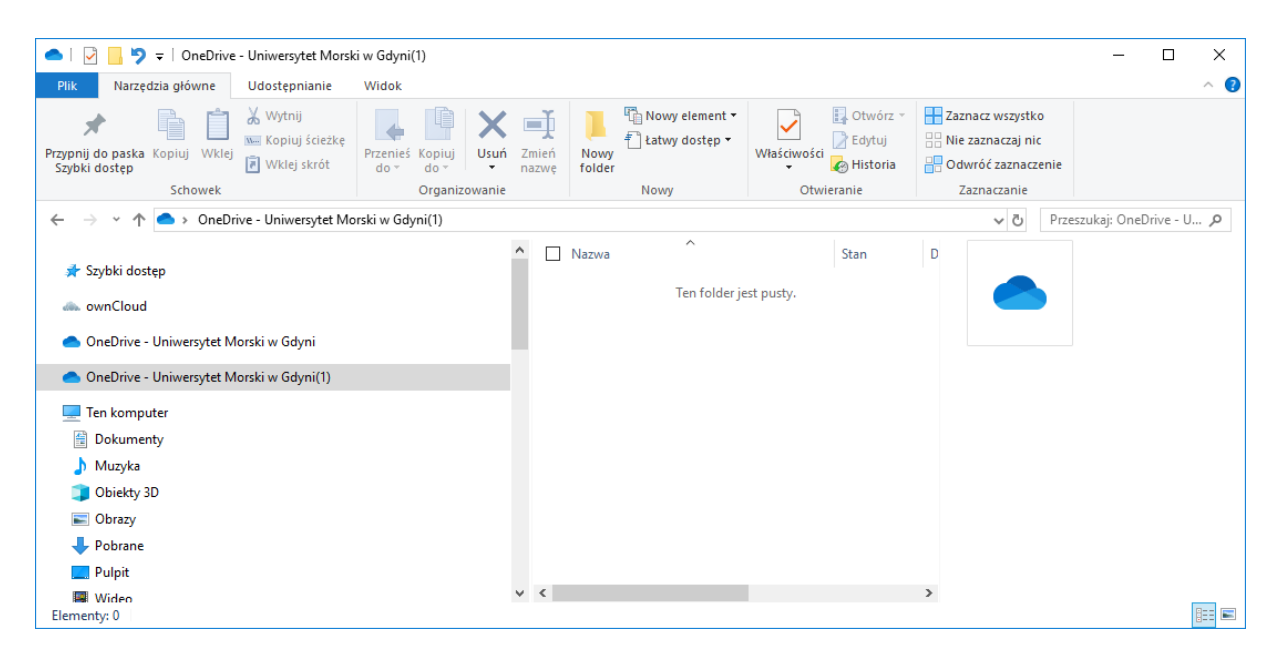

Zmiana hasła w usłudze OneDrive

W przypadku zmiany hasła np. w CUI na komputerze, gdzie został skonfigurowany klient OneDrive może pojawić się komunikat!

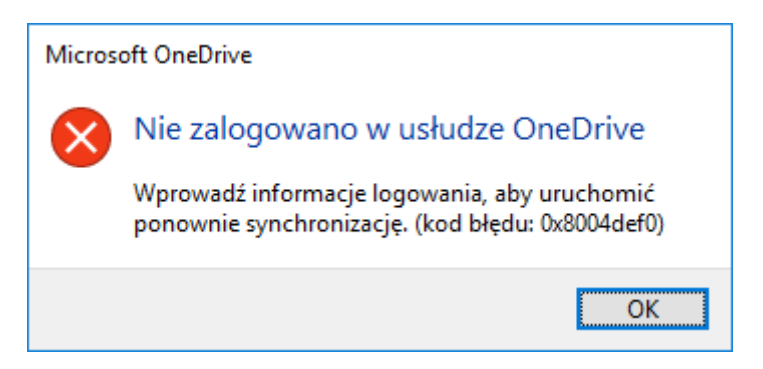

Wówczas należy potwierdzić ten komunikat, a system ponownie wyświetli formularz logowania, w którym należy wprowadzić poprawnie nowe hasło.

| Microsoft O | neDrive                                                                              | - | × |
|-------------|--------------------------------------------------------------------------------------|---|---|
|             | Microsoft                                                                            |   |   |
|             | ← a.kowalski-nowak@zti.umg.edu.pl                                                    |   |   |
|             | Wprowadź hasło                                                                       |   |   |
|             | Hasło                                                                                |   |   |
|             | Nie pamiętam hasła                                                                   |   |   |
|             | Zaloguj się przy użyciu innego konta                                                 |   |   |
|             | Zaloguj                                                                              | i |   |
|             | Studenci: nr_albumu@student.umg.edu.pl<br>Pracownicy: j.nowak@[subdomena].umg.edu.pl |   |   |
|             |                                                                                      |   |   |
|             |                                                                                      |   |   |

# 13) Wideokonferencje – aplikacja MS-Teams

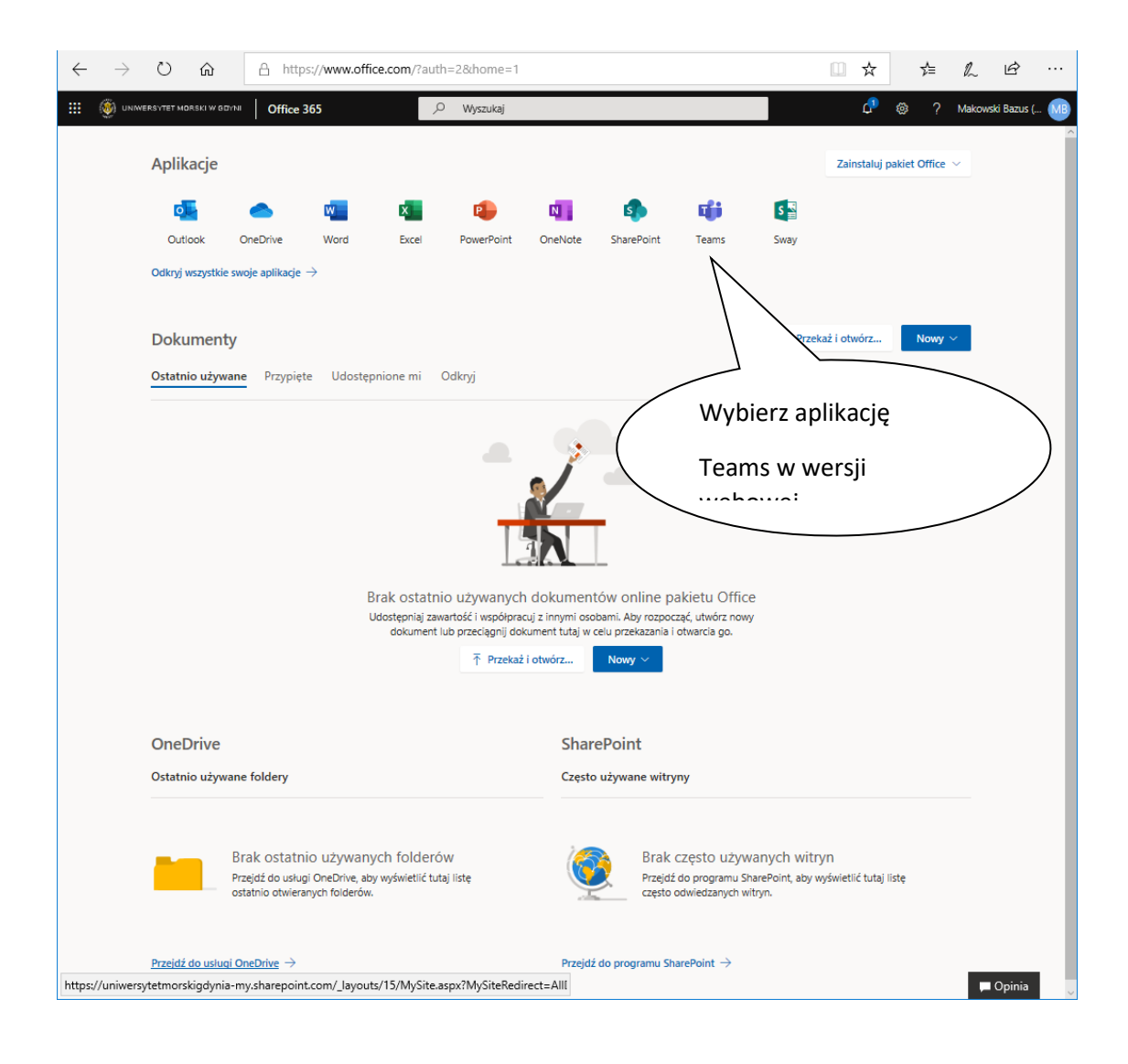

Z menu aplikacji wybrać Teams.

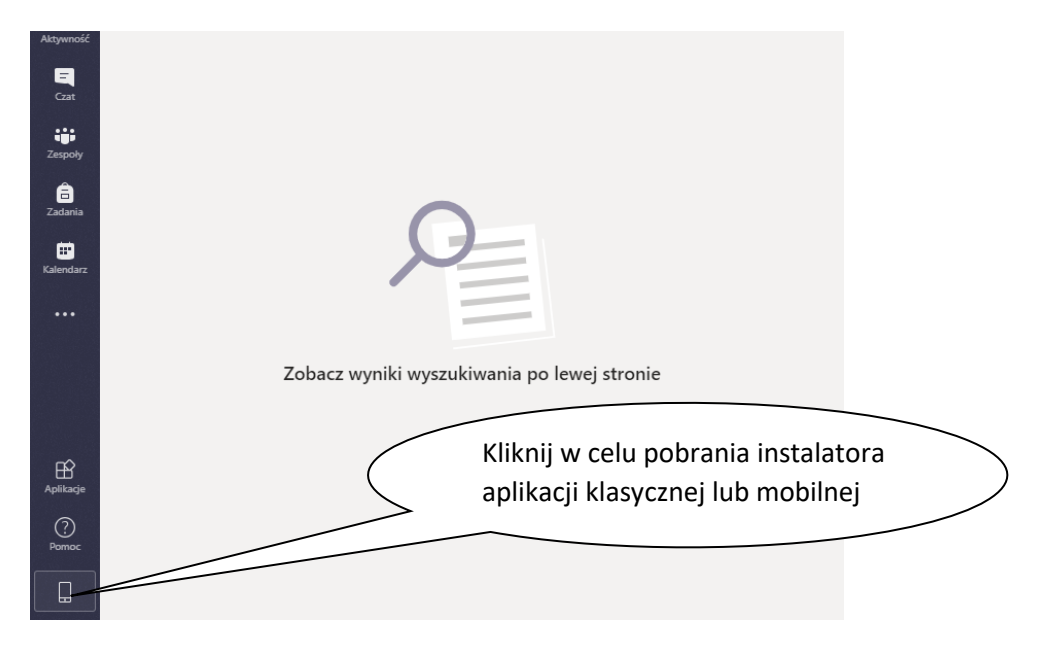

Po ukazaniu się aplikacji MS Teams z lewego dolnego narożnika należy wybrać ikonkę "pobierz aplikację klasyczną / mobilną (dla telefonów)" w celu pobrania wersji instalacyjnej Ms-Teams. Po pobraniu należy uruchomić instalator oraz poprawnie zainstalować MS-Teams. W wyniku poprawnej instalacji uruchomi się okno logowania do Ms-Teams.

Zalogować się do MS-Teams tym samym poświadczeniem jak do Microsoft365.

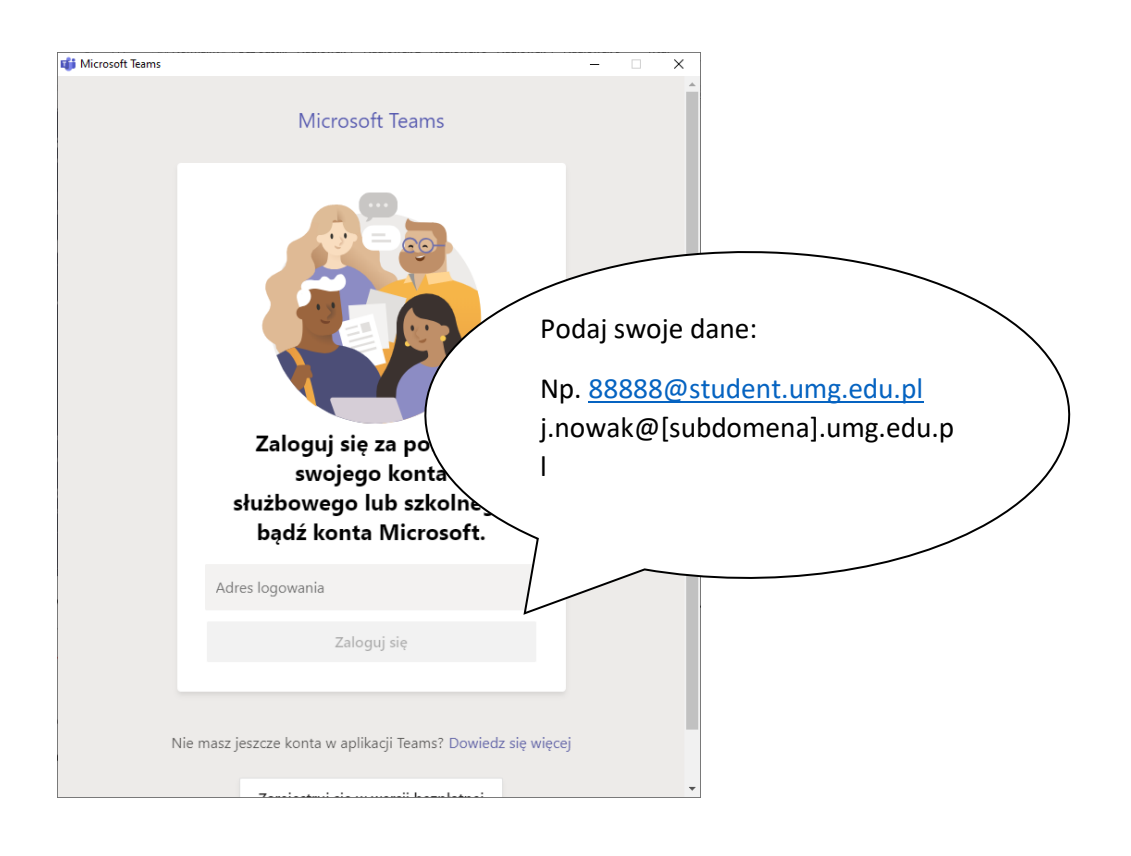

Życzymy miłego spędzenia czasu z Microsoft 365!